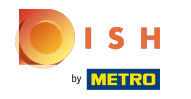

## Kliknite na tlačidlo ponuky .

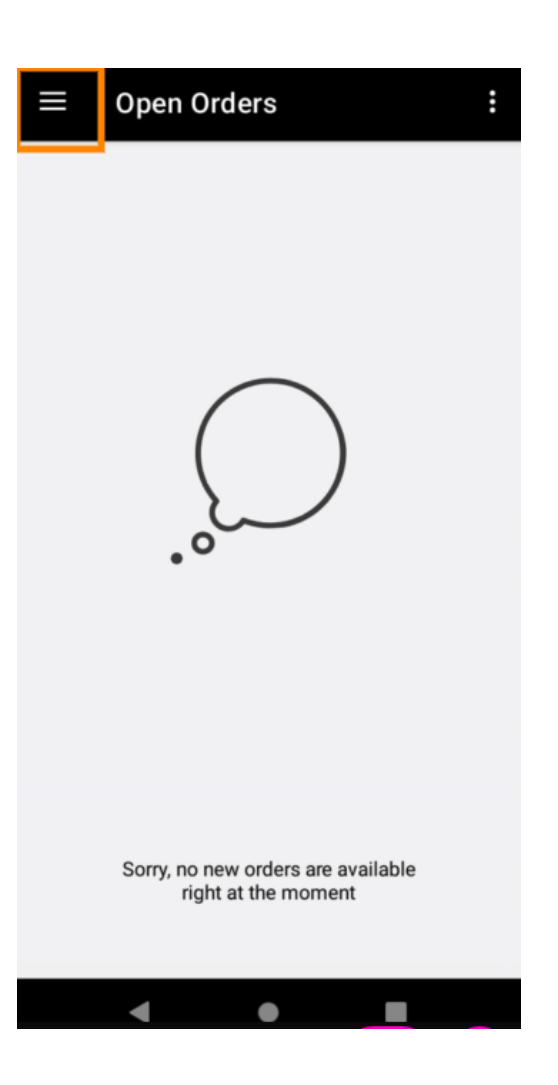

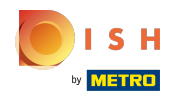

## • Kliknite na položku Účet.

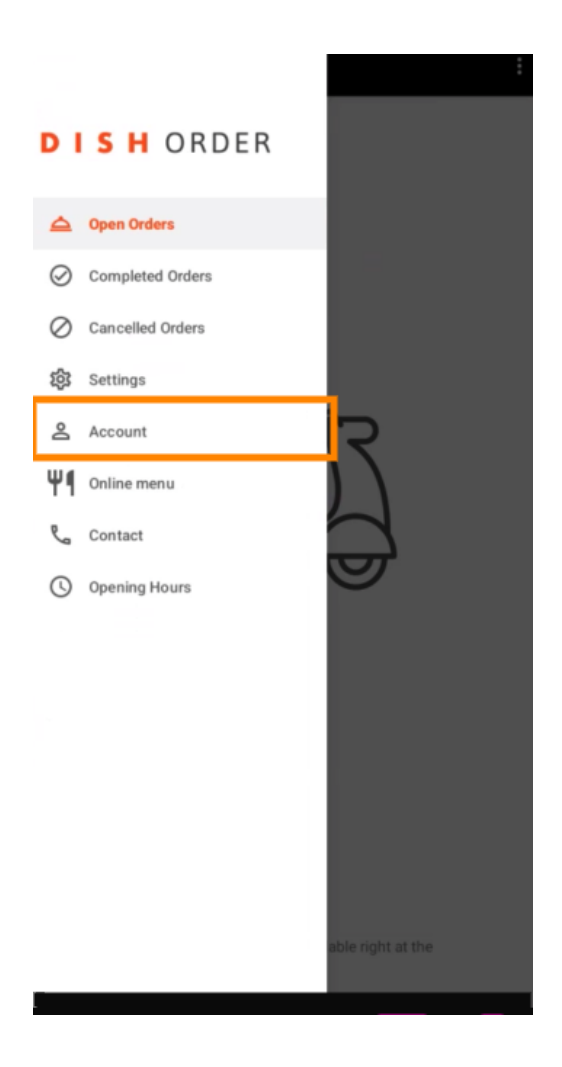

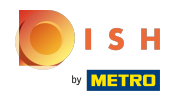

Na stránke Účet môžete vidieť informácie o svojej reštaurácii. Ak chcete upraviť, kliknite na šípku.

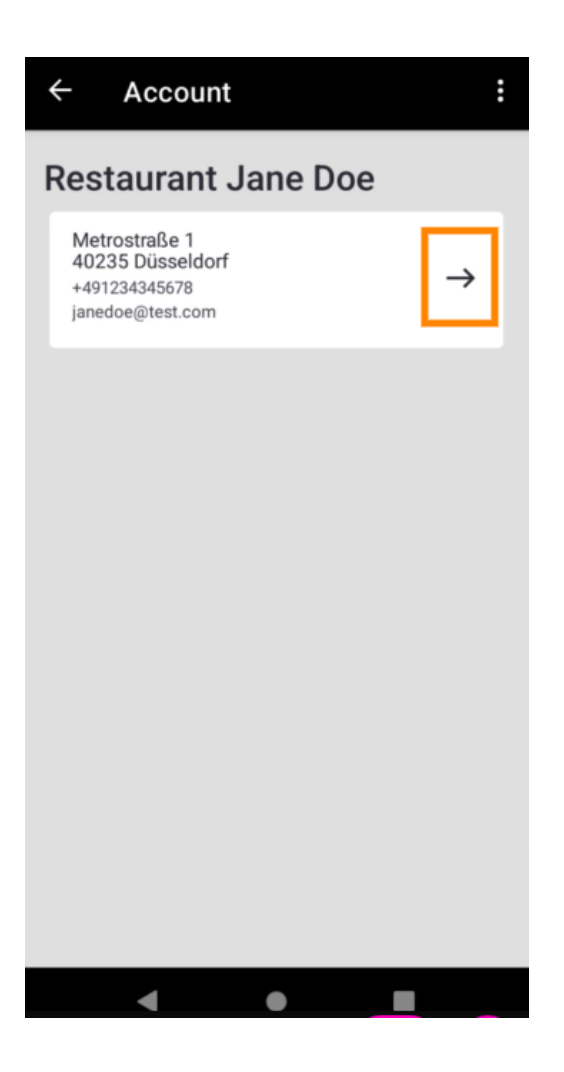

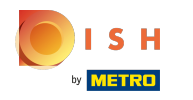

Teraz môžete zadať údaje, ktoré chcete zmeniť. Kliknite na položku Uložiť zmeny.

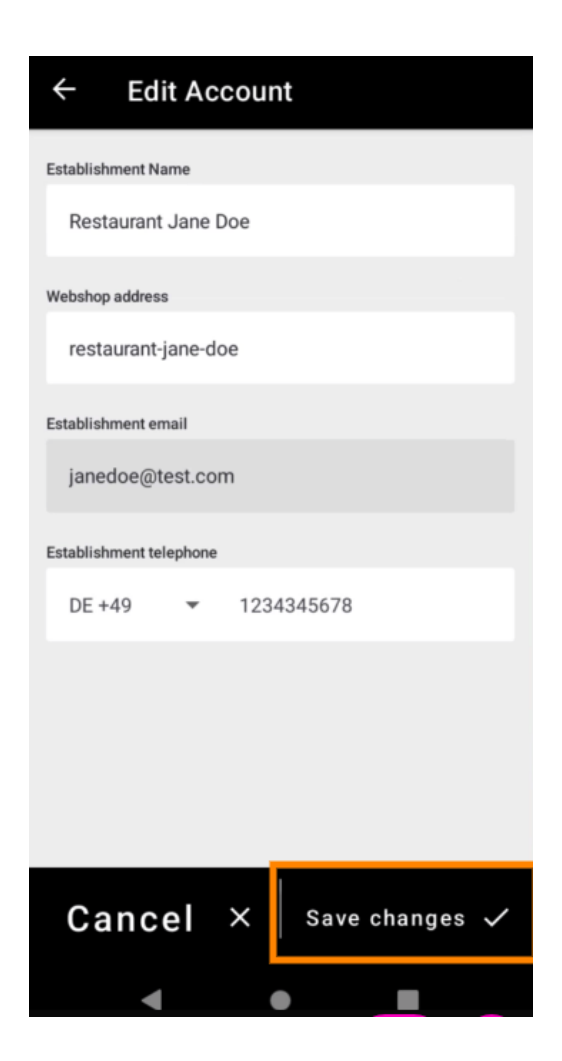

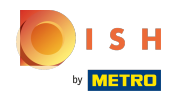

6 Kliknutím na Kontakt získate kontaktné informácie svojho zákazníckeho servisu.

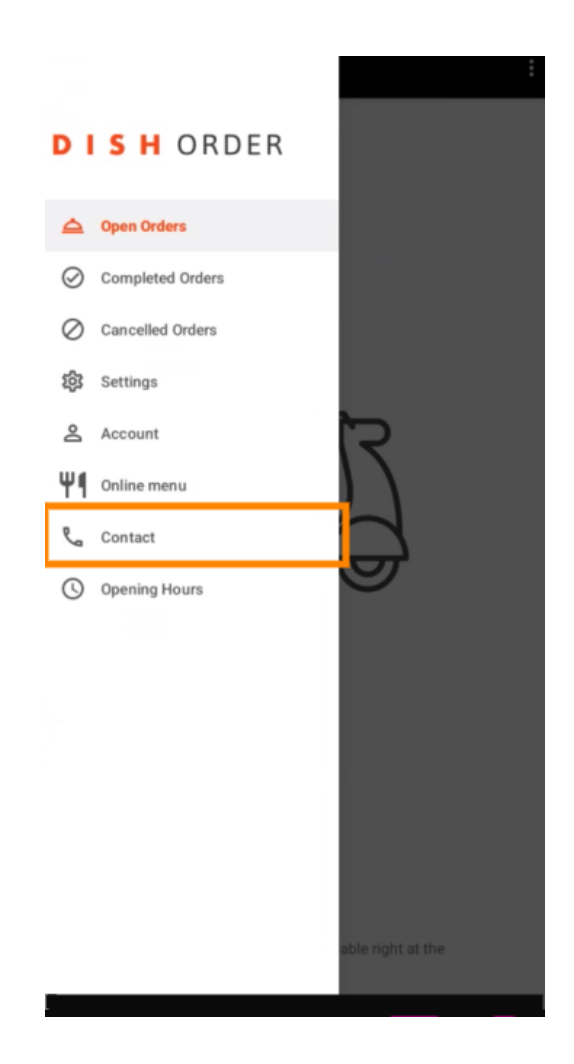

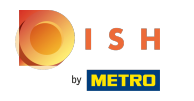

## (i) To je všetko, hotovo.

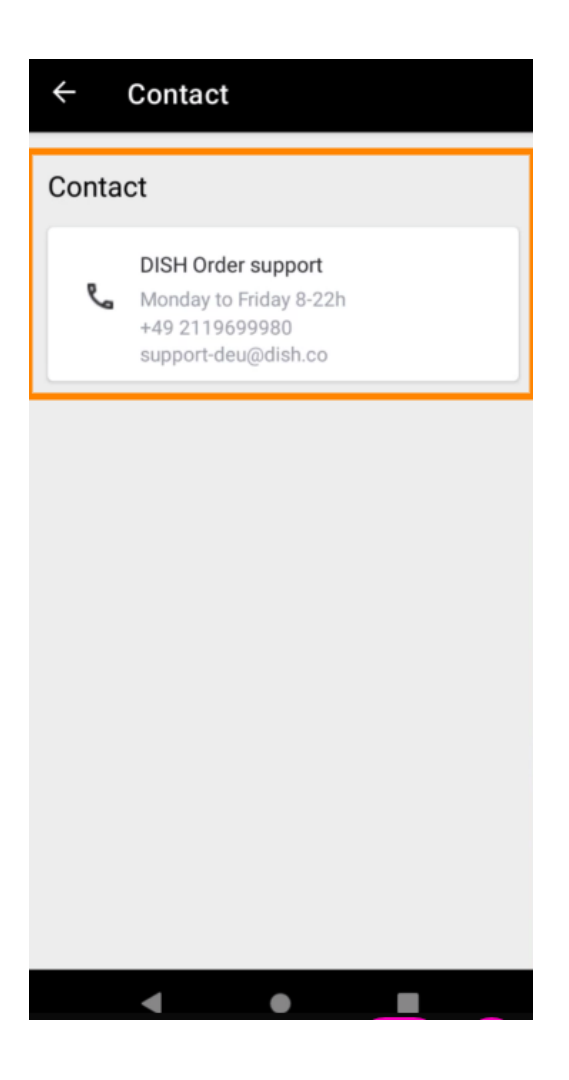

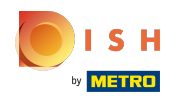

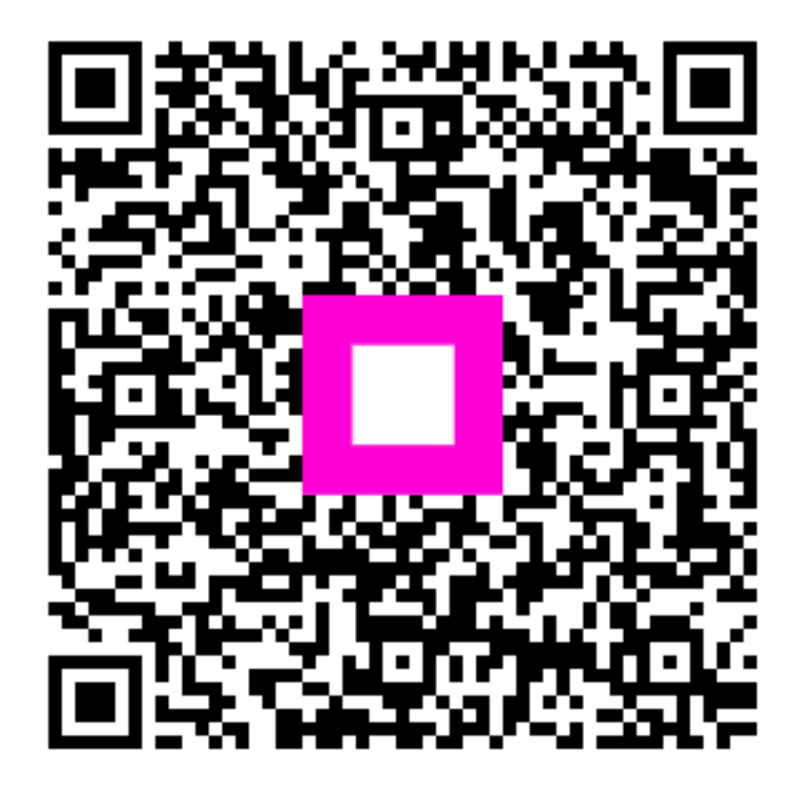

Scan to go to the interactive player